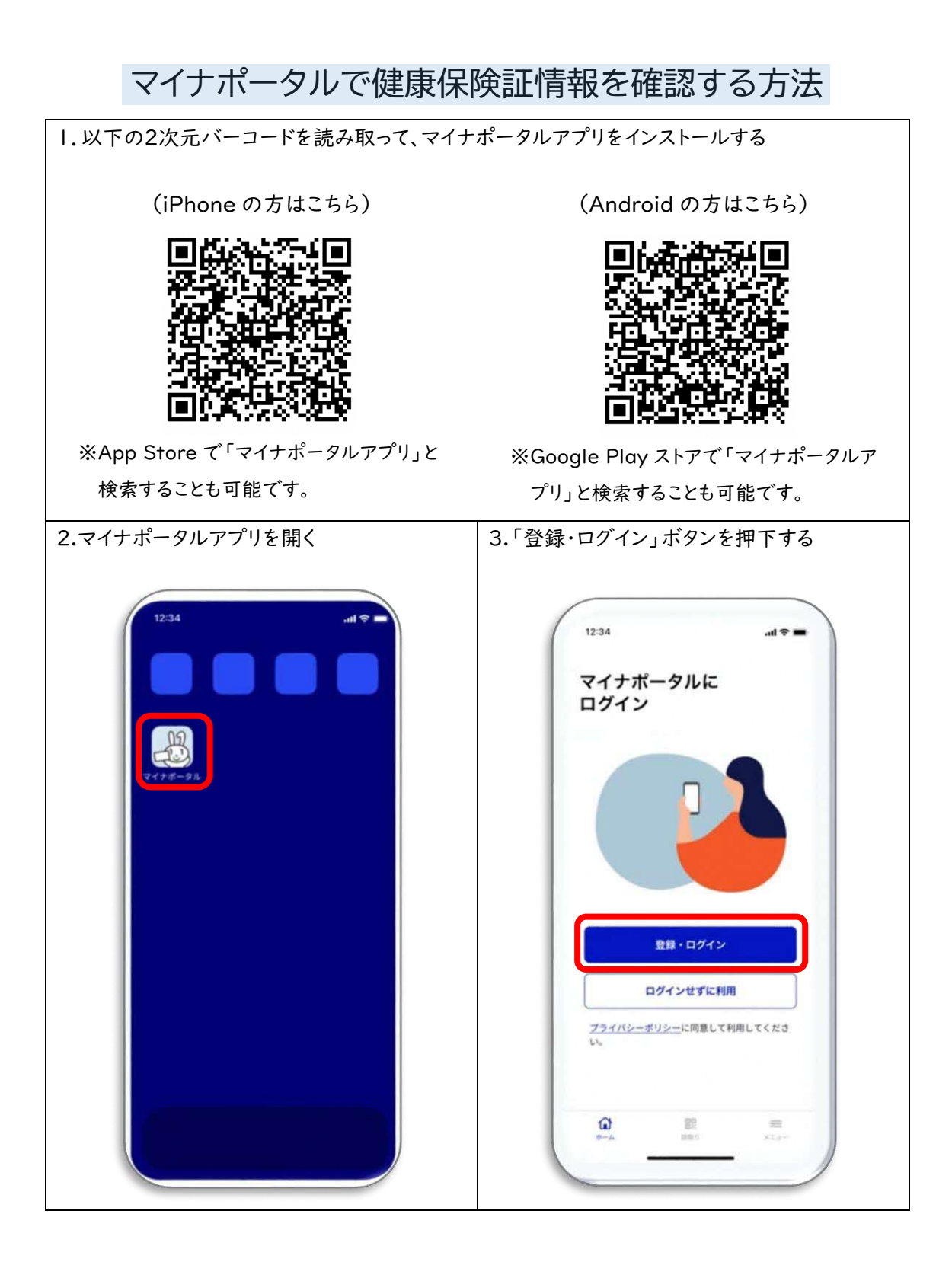

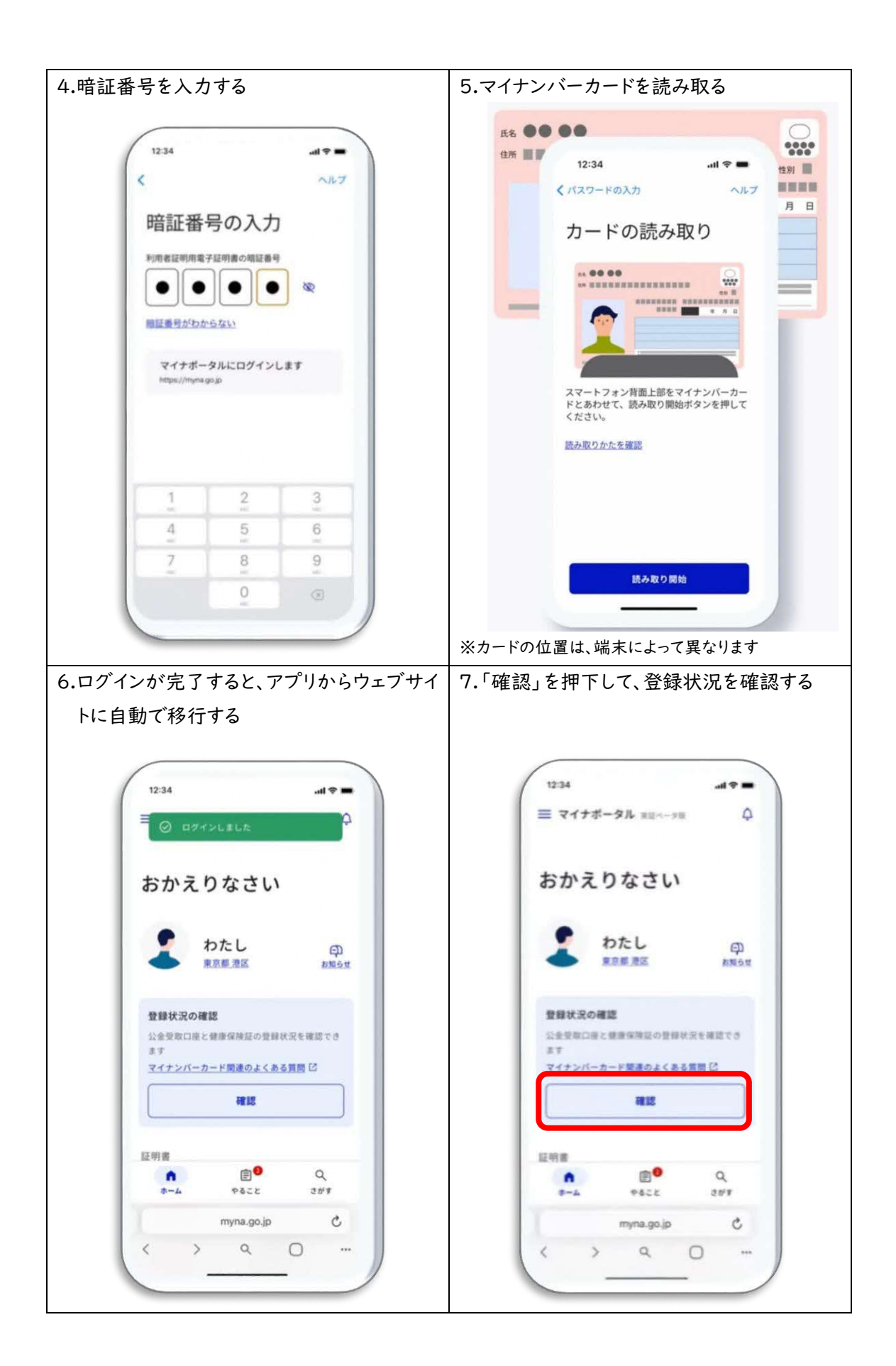

| 8.「健康保険証 登録済み」を押下する                                                | 9.健康保険証の情報を確認する                                                                               |
|--------------------------------------------------------------------|-----------------------------------------------------------------------------------------------|
|                                                                    |                                                                                               |
| 12:34I 🕈 🖿                                                         | 12:34                                                                                         |
| 三マイナボータル 実証ペータ版 〇                                                  | $\equiv \forall f \neq \# - \# h = \pi \pi + \pi + \pi + \pi + \pi + \pi + \pi + \pi + \pi +$ |
|                                                                    |                                                                                               |
| おかえりなさい                                                            | <b>ES</b>                                                                                     |
|                                                                    |                                                                                               |
|                                                                    | 健康保険証                                                                                         |
| ◆ 東京駆漫区 お短ら世                                                       |                                                                                               |
|                                                                    | マイナンバーカード利用 114.8                                                                             |
| 登録状況の確認                                                            |                                                                                               |
| 公金受取口座と健康保険証の登録状況を確認でき<br>ます                                       | 資格情報 *********** スク                                                                           |
| マイナンバーカード関連のよくある質問 12                                              | ** C                                                                                          |
| 公会受取口度 健康保険証 ><br>務務決支 > 務務決支 >                                    | 被保険者資格情報                                                                                      |
| 34.58.07 34.58.07 07                                               | 交付电用层                                                                                         |
| 証明書                                                                | 98441923                                                                                      |
| ↑                                                                  | 影响<br>1234567890 (J                                                                           |
| myna go in C.                                                      | myna.go.jp C                                                                                  |
|                                                                    | < > < O                                                                                       |
|                                                                    |                                                                                               |
|                                                                    |                                                                                               |
| ※「登録済み」と記載がある方のみ、マイナンバーカ                                           | — d                                                                                           |
| ドを健康保険証の代わりに使用できます                                                 |                                                                                               |
|                                                                    |                                                                                               |
|                                                                    |                                                                                               |
| ⇒ダリンロートした ' 医療休険の貨俗情報」<br>                                         | PDFを衣示する                                                                                      |
| マイナポータルの画面                                                         | 端末にダウンロードされるPDF                                                                               |
|                                                                    | 医療保険の資格情報                                                                                     |
| <b>2</b> 8                                                         | この画面のみでは受診できません。マイナ保険証とあわせて医療機                                                                |
| 健康保険証                                                              | 関帯の受付に提示してください。                                                                               |
| マイヤンバーカード利田 のいろ                                                    | 保存日時: 2024年2月1日 時点                                                                            |
| s a serve serve reging madat                                       | 保 陕 者 名 XXXXXX建康保陕組合                                                                          |
| 資格情報 +805年12月34日時点<br>① この情報は田田下部から保存できます                          | 保険者番号 00000000                                                                                |
| <b>网络母母母</b><br>令和4年12月24日                                         |                                                                                               |
| <b>百分</b>                                                          | * 5 00000                                                                                     |
| 被(bb/pe) 前 按 P5/10 号4<br>交付有月前                                     |                                                                                               |
| 登録なし                                                               |                                                                                               |
| <br>(1)<br>(1)                                                     | 70歳以上の方又は後期高齢者医療の加入者                                                                          |
| MAA C                                                              | 一部負担金割合 3割                                                                                    |
| この情報を保存                                                            | 有 効 期 限 2024年7月31日                                                                            |
| 医療機関委員務などに、ビチップの破損な<br>どでマイナ協議互の病み取りができない場<br>合には、保存したDPDプライル範囲をマイ |                                                                                               |
| ナ保険証とセットで受付窓口に提示するこ<br>とで、受診が可能です。<br>や時に向けにマイス9回がANAサインS専門サ       | (注) マイナ保護証の読み取りができない例外的な場合には、係存したPDFファイルをマイナ保険証とともに医療機関等の受付に<br>提示することで受診いただけます。なお、70歳以上の分や後期 |
| 雄末に保存                                                              | 高齢者変類の加入者の方は、表示されている有効崩限の到来に<br>伴い、一部負担金割合が変更になる場合がありますので、ご留<br>意ください。                        |
|                                                                    |                                                                                               |

※ デジタル庁 Youtube (https://www.youtube.com/watch?v=-TbF5KPwMyA)をもとに作成

※ 令和6年10月31日「第184回社会保障審議会医療保険部会」資料2 「マイナ保険証の利用促進等について」のP.31を引用